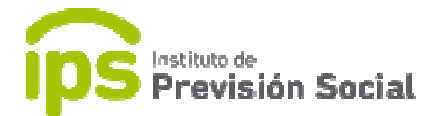

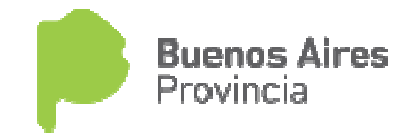

## Modificar - Cargo Activo RUPA

En aquellos casos que el Establecimiento tenga cargo/s subvencionados los mismos son cargados en el sistema por la DGCYE; dicho/s cargos están marcados en rojo sin ESTATUTO; estos son los casos que el sistema SAP obliga al usuario a Modificarlos y pasarlos a cargos SAP

Para visualizar esta información se debe acceder al Módulo **Cargos**, Función **Modificación**, tal como se muestra en la imagen, los registros que están marcados en verde se deben modificar **TODOS** para luego comenzar con la carga habitual.

|            |                                           |                          | Se             | leccione el car | go antes de r      | realizar la operad   | ción                |                     |               |                           |
|------------|-------------------------------------------|--------------------------|----------------|-----------------|--------------------|----------------------|---------------------|---------------------|---------------|---------------------------|
| ESTATUTO ↓ | DESCRIPCIÓN<br>DEL CARGO                  | CÓDIGO<br>DE<br>CARGO 11 | FECHA<br>DESDE | FECHA<br>HASTA  | NRO.<br>DE<br>ACTO | TIPO DE<br>ACTO      | FECHA<br>DE<br>ACTO | NRO.<br>DE<br>CARGO | SUBVENCIONADO | CARRERA                   |
|            | PRECEPTOR                                 |                          | 19/09/2016     |                 |                    |                      | 19/09/2016          | 6                   | SI            | -                         |
|            | AGRUPAMIENTO<br>DOCENTE<br>CATEGORIA 7009 |                          | 19/09/2016     |                 |                    |                      | 19/09/2016          | 7                   | SI            | -                         |
|            | AGRUPAMIENTO<br>DOCENTE<br>CATEGORIA 7009 |                          | 19/09/2016     |                 |                    |                      | 19/09/2016          | 8                   | SI            | -                         |
|            | AGRUPAMIENTO<br>DOCENTE<br>CATEGORIA 7009 |                          | 19/09/2016     |                 |                    |                      | 19/09/2016          | 9                   | SI            | -                         |
|            | AGRUPAMIENTO<br>DOCENTE<br>CATEGORIA 7009 |                          | 19/09/2016     |                 |                    |                      | 19/09/2016          | 10                  | SI            | -                         |
| DOCENTES   | PROFESOR DE<br>ENSEÑANZA<br>SECUNDARIA    | 01010D0003<br>0000000    | 03/10/2011     |                 | 1                  | RESOLUCION<br>SIMPLE | 03/10/2011          | 1007                | NO            | 03/ <mark>1</mark> 0/2011 |

Se debe seleccionar el cargo (cambia a color Gris cuando está seleccionado) y presionar el botón Modificar que se encuentra en la parte inferior de la pantalla sobre el lateral derecho.

Luego se mostrara la información del cargo seleccionado y se debe eliminar el mismo, para cargarlo por SAP. Se debe seleccionar el Botón Eliminar del costado derecho de la pantalla (está marcado en verde en la siguiente imagen).

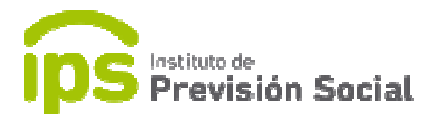

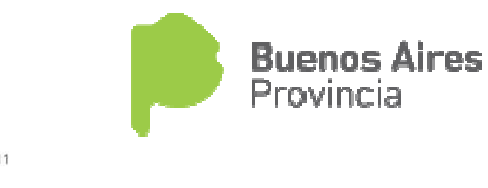

Fecha Ingreso 03/10/2011

| ESTATUTO                                      |                       | REPARTICION                                                  | TIPO CARGO                                           |          |
|-----------------------------------------------|-----------------------|--------------------------------------------------------------|------------------------------------------------------|----------|
| DOCENTES                                      | ÷ C                   | OLEGIOS PRIVADOS                                             | SELECCIONE UN TIPO DE CAR( -                         | •        |
|                                               |                       |                                                              |                                                      |          |
| VERIFIQUE SI EL AGENTE I<br>CARGO / BONIFICAC | PERCIBE BONIFICACIONE | S QUE DEBEN SER INFORMADAS AL IPS. EN CASO D<br>CODIGO CARGO | E CORRESPONDER INGRÉSELAS EN ESTA MISMA P<br>DETALLE | ANTALLA. |

Al eliminar el cargo, se muestra que no quedan cargos ingresados y se mostrará siguiente Pantalla.

| DOCENTES               | - CO                   | LEGIOS PRIVADOS                                              | SELECCIONE UN TI                 | PO DE CAR( -        |
|------------------------|------------------------|--------------------------------------------------------------|----------------------------------|---------------------|
|                        |                        |                                                              |                                  |                     |
|                        |                        |                                                              |                                  |                     |
|                        |                        |                                                              |                                  |                     |
|                        |                        |                                                              |                                  |                     |
|                        |                        |                                                              |                                  |                     |
|                        |                        |                                                              |                                  |                     |
|                        |                        |                                                              |                                  |                     |
|                        |                        | OUE DEREN SER INFORMADAS AL IPS, EN CASO D                   | DE CORRESPONDER INGRÉSEI AS EN F | STA MISMA PANTALLA  |
| VERIFIQUE SI EL AGENTE | PERCIBE BONIFICACIONES | SQUE DEBEN SER INFORMADAS AL IPS. EN CASO I                  | DE CORRESPONDER INGRÉSELAS EN E  | STA MISMA PANTALLA  |
| VERIFIQUE SI EL AGENTE | PERCIBE BONIFICACIONES | QUE DEBEN SER INFORMADAS AL IPS. EN CASO I                   | DE CORRESPONDER INGRÉSELAS EN E  | ISTA MISMA PANTALLA |
| VERIFIQUE SI EL AGENTE | PERCIBE BONIFICACIONES | S QUE DEBEN SER INFORMADAS AL IPS. EN CASO (<br>CODIOC CARBO | DE CORRESPONDER INGRÉSELAS EN E  | ELIMINA             |
| VERIFIQUE SI EL AGENTE | PERCIBE BONIFICACIONES | S QUE DEBEN SER INFORMADAS AL IPS. EN CASO (<br>Codido Caroo | DE CORRESPONDER INGRÉSELAS EN E  | ISTA MISMA PANTALLA |

Ahora se debe ingresar el Cargo según la forma de carga SAP, se debe seleccionar Tipo de Cargo, Agrupamiento, Cargo y demás datos a completar para el mismo, como Régimen Horario y Bonificaciones asociadas al cargo. Luego se selecciona la barra celeste/turquesa, Cargar Cargo/ Bonificación

|                             |          | Fecha Ingreso 03/10/2011 |            |
|-----------------------------|----------|--------------------------|------------|
|                             | ESTATUTO | REPARTICION              | TIPO CARGO |
| DOCENTES                    | •        | COLEGIOS PRIVADOS        | CARGO -    |
|                             |          |                          |            |
|                             | 10N      |                          |            |
| DATOS DEL CARGO / BONIFICAC | nón      | ESTATIITO                |            |

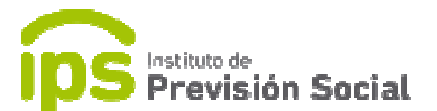

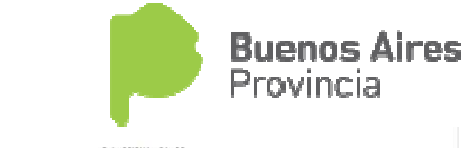

| REPARTICION                                      | ESTATUTO                      | SELECCIONAR CARGO  |   |
|--------------------------------------------------|-------------------------------|--------------------|---|
| COLEGIOS PRIVADOS                                | DOCENTES                      | Maestro de Ciclo 👻 |   |
|                                                  |                               |                    |   |
| SECCION                                          |                               |                    |   |
| 01                                               |                               |                    |   |
| CARGO                                            |                               |                    |   |
| 12                                               |                               |                    |   |
| DIGITO AGRUPAMIENTO                              |                               |                    |   |
| 0                                                |                               |                    |   |
| AGRUPAMIENTO                                     |                               |                    |   |
| Aó                                               |                               |                    |   |
| BONIFICACIONES SUPLETORIAS O CANTIDAD DE HORAS   |                               |                    |   |
| Seleccionar -                                    |                               |                    |   |
| INDICACIONES ESPECIALES                          |                               |                    |   |
| 0                                                |                               |                    |   |
| INDICACIONES ESPECIALES 2                        |                               |                    |   |
| 0                                                |                               |                    |   |
| OTIBID                                           |                               |                    |   |
| 00                                               |                               |                    |   |
| ZONA FRIA                                        |                               |                    |   |
| 0                                                |                               |                    |   |
|                                                  |                               |                    | _ |
|                                                  | L CARGAR CARGO / BONIFICACIÓN |                    |   |
| Debe completar lodos los campos marcados con (*) |                               |                    |   |
|                                                  |                               |                    |   |

Se visualizara el cargo dado de alta debajo de la Barra Celeste/Turqueza.

Para finalizar se deben ingresar los datos de Designación del cargo, algunos datos los trae el sistema (provenientes de DGCYE) siendo igualmente todos los campos editables. Y por último se realiza la confirmación del cambio realizado.

|                      | CARGO / BONIFICACIÓN |   | 0         | DDIGO CARGO            | DETALLE     |   | ELIMINAR |                 |                                  |                 |  |
|----------------------|----------------------|---|-----------|------------------------|-------------|---|----------|-----------------|----------------------------------|-----------------|--|
|                      | Maestro de Ciclo     |   | 0112      | 0000000 000000         |             |   |          |                 |                                  |                 |  |
| NRO DESIGNACIÓN      |                      |   |           | NRO LEGAJO             | 22435043    |   | 1        | FECHA POSESIÓN  | 19/09/2016                       |                 |  |
| FECHA<br>DESIGNACIÓN |                      |   | ~         | RÉGIMEN<br>ESTATUTARIO | 0           |   | ~        |                 |                                  |                 |  |
| TIPO ACTO            | CONTRATO             | ÷ |           | MOTIVO ALTA            | DESIGNACION | * |          | TIPO SERVICIO   | DOCENTE                          |                 |  |
| TIPO PLANTA          | PERMANENTE           | × |           | MODO OCUPA             | REVISTA     |   |          | PERSONAL QUE RE | VISTE EN PLANTA PERMA<br>DOCENTE | NENTE O TITULAR |  |
| UBVENCION            | SI                   |   |           |                        |             |   |          |                 |                                  |                 |  |
| CARRERA              | 03/10/2011           | * |           |                        |             |   |          |                 |                                  |                 |  |
|                      | (+                   |   | Confirmar |                        |             |   | Can      | celar           |                                  |                 |  |

Luego se mostrará una pantalla preliminar con todos los datos ingresados, si todos los datos se encuentran correctamente se debe seleccionar el ULTIMO CONFIRMAR, presionando el botón Verde del costado izquierdo de la pantalla.

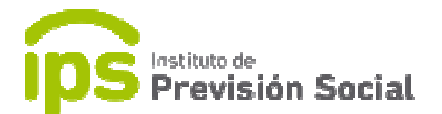

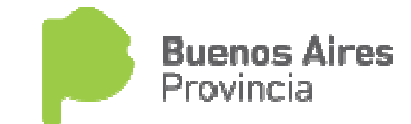

A continuación podemos consultarlo desde el Módulo Cargos, función Consulta, ingresando el CUIL del Agente, y se visualizará el cargo modificado, con todos los datos SAP cargados en la acción de Modificación Anterior.

|            |                                           |                       | Sel            | leccione el car | oo antes de        | realizar la opera    | ción                |                     |               |            |
|------------|-------------------------------------------|-----------------------|----------------|-----------------|--------------------|----------------------|---------------------|---------------------|---------------|------------|
|            |                                           |                       |                |                 |                    |                      |                     |                     |               |            |
| ESTATUTO ↓ | DESCRIPCIÓN<br>DEL CARGO                  | CÓDIGO<br>DE<br>CARGO | FECHA<br>DESDE | FECHA<br>HASTA  | NRO.<br>DE<br>ACTO | TIPO DE<br>ACTO      | FECHA<br>DE<br>ACTO | NRO.<br>DE<br>CARGO | SUBVENCIONADO | CARRERA    |
|            | AGRUPAMIENTO<br>DOCENTE<br>CATEGORIA 7009 |                       | 19/09/2016     |                 |                    |                      |                     | 7                   | SI            | -          |
|            | AGRUPAMIENTO<br>DOCENTE<br>CATEGORIA 7009 |                       | 19/09/2016     |                 |                    |                      |                     | 8                   | SI            | 9          |
|            | AGRUPAMIENTO<br>DOCENTE<br>CATEGORIA 7009 |                       | 19/09/2016     |                 |                    |                      |                     | 9                   | SI            | -          |
|            | AGRUPAMIENTO<br>DOCENTE<br>CATEGORIA 7009 |                       | 19/09/2016     |                 |                    |                      |                     | 10                  | SI            | -          |
| DOCENTES   | Maestro de Ciclo                          | 01120A0000<br>0000000 | 19/09/2016     |                 | 77                 | CONTRATO             | 19/09/2016          | 6                   | SI            | 03/10/2011 |
| DOCENTES   | PROFESOR DE<br>ENSEÑANZA<br>SECUNDARIA    | 01010D0003<br>0000000 | 03/10/2011     |                 | 1                  | RESOLUCION<br>SIMPLE | 03/10/2011          | 1007                | NO            | 03/10/2011 |

Este procedimiento se debe realizar con todos los cargos marcados en rojo que no tengan Estatuto.